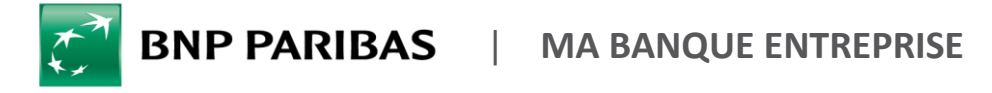

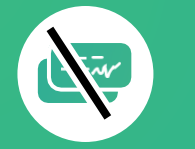

## **COMMENT OPPOSER UN CHÈQUE ?**

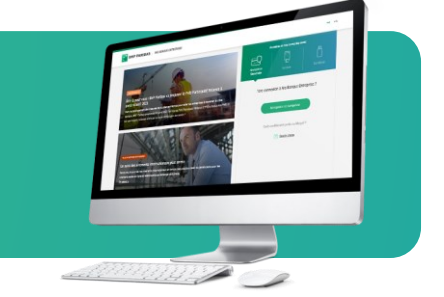

## DEMANDES

| ACTUALITÉS                | 1  | -   |
|---------------------------|----|-----|
| DEMANDES                  | 7  |     |
| COMPTES                   |    |     |
| SAISIE D'ORDRES           |    |     |
| SUIVI & VALIDATION        |    |     |
| FINANCEMENTS & CAUTIONS   |    |     |
| TABLEAUX DE BORD FINANCIE | RS |     |
| DEVISES & MARCHÉS         |    | L L |
|                           |    |     |

Vous avez **perdu ou avez fait l'objet d'un vol** d'un ou plusieurs chèques et vous souhaitez effectuer une opposition ?

Rendez-vous sur **mabanqueentreprise.bnpparibas** : après connexion avec le moyen d'authentification de votre choix, sélectionnez le menu **DEMANDES 1** 

## 

## Comment opposer un chèque ?

| Quelle est votre demande ?<br>Par exemple : éditer un mandat 828, demande de régularisation | Accès rapides<br>→ Editer un RIB/IBAN                           | 1 Cliquez<br>« <b>Oppose</b>            | sur l'accès<br><b>r un chèque »</b> | l'accès rapide<br><b>chèque »</b> |  |
|---------------------------------------------------------------------------------------------|-----------------------------------------------------------------|-----------------------------------------|-------------------------------------|-----------------------------------|--|
| — Yous préférez rechercher par rubrique ?                                                   | Commander un chéquier                                           |                                         |                                     |                                   |  |
|                                                                                             | Rejeter un prélèvement<br>Opposer un prélèvement à venir record | e opposition Historique des oppositions |                                     |                                   |  |
| 2 Sélectionnez le compte conce                                                              | rné                                                             | Hale - Receptulatif - Conv 2            |                                     | *Champs obligatoire               |  |
| 3 Choisissez le type d'oppositi<br>chèques vierges ainsi que<br>chèque(s).                  | ion : chèque signé ou<br>le(s) numéro(s) de                     | a de chêque :                           | Données du chèque                   | _ 4                               |  |
| 4 Indiquez le motif de l'opposit<br>chèque pour un chèque si<br>Suivant                     | tion et les données du gné puis cliquez sur                     | re du procès vertal :                   | Montant EUR<br>Bénéficiane          | Sulvant >                         |  |

|                                                                                                    | 5                               | <b>Vérifiez</b> les ir   | formation          | IS C  | le   |
|----------------------------------------------------------------------------------------------------|---------------------------------|--------------------------|--------------------|-------|------|
| Nouvelle opposition Historique des oppositions                                                                                |                                 | votre oppositio          | n puis c           | lique | ez   |
| Saisle > 2 Récapitulatif > Compte-rendu                                                                                       |                                 | sur <b>« Valider l'o</b> | pposition          | »     |      |
| Pour le compte : Compte chèque *3553* - EUR<br>FR***********************************                                          | 6                               |                          | imprimo            | r     | ما   |
| Type d'opposition : Chèque signé                                                                                              | U                               | vous pouvez              | mpime              | •     | le   |
| Numéro de chèque : 9876543                                                                                                    |                                 | compte rend              | u de               | voti  | re   |
| Motif de l'opposition : Perte                                                                                                 |                                 | opposition e             | t retr             | OUV   | ٩r   |
| Date de la perte : -                                                                                                    |                                 | opposition c             |                    | 001   |      |
| Numéro du procês verbal : -                                                                                                   |                                 | l'historique de          | l'ensemb           | le c  | le   |
| Date du chèque 1 -                                                                                                    |                                 |                          | dama 1/4           |       |      |
| Manager 100.00 FUR                                                                                                    |                                 | vos oppositions          | aans to            | JNgu  | eτ   |
| Bénéficiaire : -                                                                                                    |                                 | // Historiano do         | e onnositi         | one   |      |
| Frais d'oppositions : 9,806 HT (sous réserves de conditions particulières) au lieu de 11,306 HT en agence.                    |                                 | « nistorique de          | s oppositi         | UIIS  | "    |
| 5 —                                                                                                    |                                 | (Vous y retrou           | verez les          | : 12  | 20   |
| Précédent Valider l'oppositive                                                                                                | n                               | dernières onno           | sitions su         | r ur  | םו   |
|                                                                                                    |                                 | uermeres oppos           | 51110113 301       | 0     | ie   |
|                                                                                                    |                                 |                          |                    |       |      |
| Loggodeston a uter tere energistrer et al nazione e intro Retrouvez-la dans la nutrique <u>Hatorioua des oppositions</u>      |                                 |                          |                    |       |      |
|                                                                                                    |                                 |                          |                    |       |      |
| Saisie  O Récapitulatif  O Compte-rendu                                                                                       |                                 |                          |                    |       |      |
| Résumé de l'opposition                                                                                                    |                                 |                          |                    |       |      |
| Pour la compte chaque 1559 - EUR<br>FRei una sensi ang 550                                                                    |                                 |                          |                    |       |      |
| Type d'apposition : Chéque signé                                                                                              |                                 |                          |                    |       |      |
| Numéro de chique : 9876543                                                                                                    |                                 | — /                      |                    |       |      |
| Nouvelle opp                                                                                                    | siti n Historique des oppositio | ns                       |                    |       |      |
| Note to eropposion : Perte                                                                                                    |                                 | - /                      |                    |       |      |
| Numéro du procés verbal : -                                                                                                   |                                 |                          |                    |       |      |
| Date d'oppos                                                                                                    | ition                           | Compte                   | N° de chèque       | Motif | -P^0 |
| Late du cheque : -<br>Montant : 100,00 EUR 27/12/2019 À 10                                                                    | h56 12271056 C                  | mpte chèque *3553* - EUR | 9876543            | Perte | -    |
| Bénéficiaire : -                                                                                                    | FI                              |                          |                    |       |      |
| Fisis d'oppositions : 8,00E HT (sous réserves de conditions particulières) au lieu de 11,00E HT en agence.<br>12/12/2019 à 19 | h07 12121907 C                  | mpte chèque *6311* - EUR | 2222222 au 4444444 | Perte | -    |

Pratique ! Lorsque vous réalisez une opposition en ligne sur Ma Banque Entreprise, celle-ci est immédiatement prise en compte. Il n'est pas nécessaire de nous faire parvenir un justificatif ou une lettre de désistement.

. . . **VO**S

À TOUT

POUR GAGNER DU TEMPS

**IICES** 

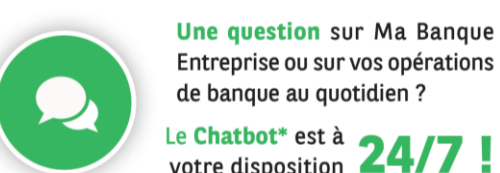

votre disposition **Z** \* Dialogueur

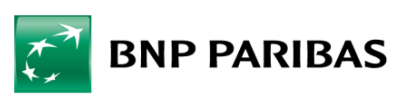

La banque d'un monde qui change

Encore plus de

Contactez vite votre Chargé d'Affaires !

E-SERVICES ?

BNP Paribas, S.A. au capital de 2 499 597 122 🤄 - Siège social : 16 bd des Italiens, 75009 Paris - Immatriculée sous le n° 662 042 449 RCS Paris - Identifiant CE FR 76662042449 - ORIAS n° 07 022 735 - www.orias.fr Service disponible dans votre abonnement Ma Banque Entreprise selon le forfait souscrit + coût de connexion selon l'opérateur. La brochure tarifaire est disponible sur banqueentreprise.bnpparibas